# Download examination attendance sheet.

- l) login to du portal and click to pre-examination tab.
- 2)click to report tab.
- 3)click to report for venue tab.
- 4) click here paper wise attendance sheet and junior supervisor report.
- 5)select course your faculty
- 6) Select Teaching Learning Method Assessment Method Assessment Type (Lectures - Theory – UA)
- 7)here show the paper, select your paper with date wise
- 8) Block/Laboratory Management. Enter Number of Blocks/Laboratories (ex. 300 student here your block wise student one block 50 student 300/6=50) I will entered 6
- 9) here select option :-Desk Number Suffix (e.g. Seat Number/ Desk Number : BA1390010/R22
- 10) here desk number option with prefix
- Ex. block no count of stu.be allocated prefix value starting desk no.

1 50 A 01 (BLOCK NO 1 TO 6 AND ALLOCATED 50 STU PER BLOCK PREFIX A TO F & STARTING DESK NO A 01, B 51, C 101, D 151, E 201, F251.) & Generate report in 3 pages

11) Download your report in 3 pages with desk no

#### Login to du portal. & click to preexamination tab.

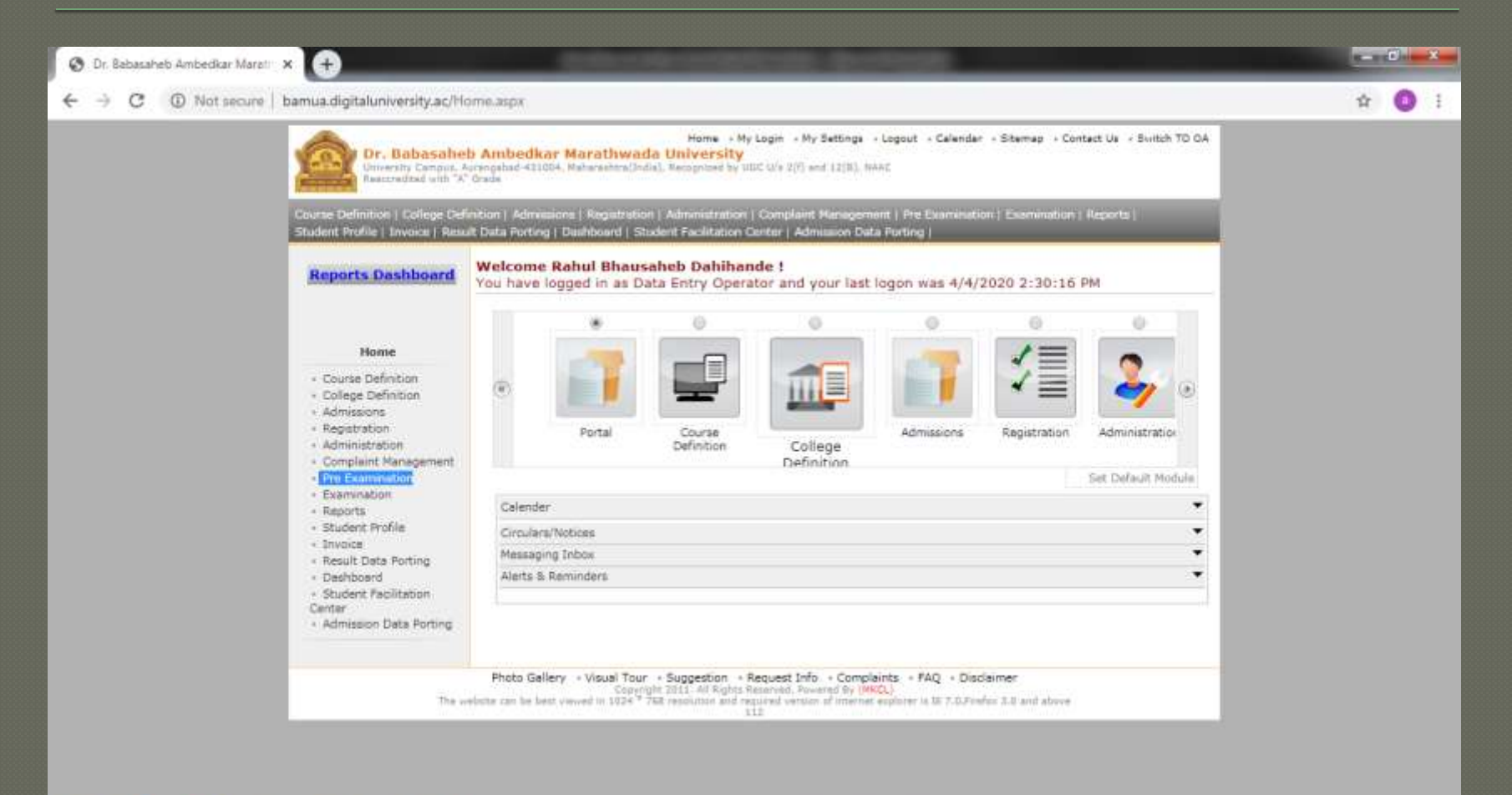

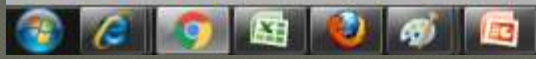

EN 🐽 💭 🏲 🛋 2:33 PM

# Click to report tab

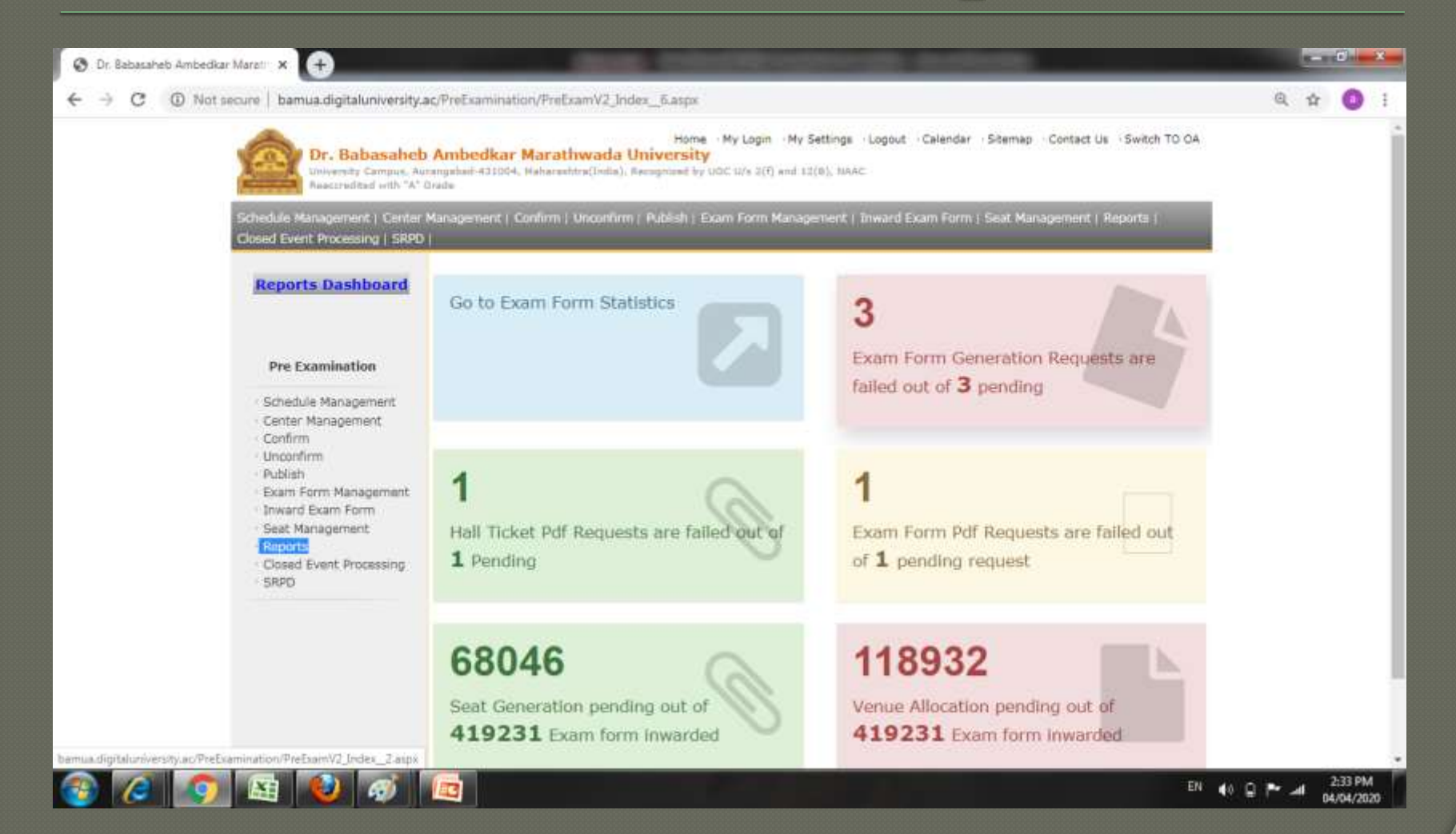

## Click to report for venue tab

| Dr. Babasaheb Ambedikar Marati 🗙 🛨                                                                                                  |                                                                                                    |     | - 0 | × |
|----------------------------------------------------------------------------------------------------|----------------------------------------------------------------------------------------------------|-----|-----|---|
| → C       ① Not secure   bamua.digitaluniversity.                                                                                   | ac/PreExamination/LP_Reports_aspx7m=25636                                                                                                    | Q 1 | h 🙆 | 1 |
| Dr. Babasaheb<br>Bolyensity Campus, Au<br>Reaccrashed with "A"                                                                      | Home - My Login - My Settings + Logout - Calendar - Sitemap - Contact Us - Switch TO OA<br>Ambedkar Marathwada University<br>rangebad-431004, Maharashtra(Inita), Recognized by UOC U/s 2(f) and 12(R), NRAC<br>Orade |     |     |   |
| Schodule Management   Center<br>Closed Event Processing   SRPD                                                                      | Managament   Confirm   Unconfirm   Publish   Exam Form Management   Inward Exam Form   Seat Managament   Reports  <br>                                                                                                |     |     |   |
| Reports Dashboard                                                                                                    | Reports                                                                                                    |     |     |   |
| Reports                                                                                                    |                                                                                                    |     |     |   |
| Daily Inward Report     Category and Gender wise     statistics     Inward Examination Form     Statistics     Student Summary List |                                                                                                    |     |     |   |
| Exam Form Statistics     Reports for Colleges     Reports for Venue     Pre-Exam Data in Excel     Description Presser Backster     |                                                                                                    |     |     |   |
| Country Fee Configuration     Question Paper Download     Report     Exam Schedule At a                                             |                                                                                                    |     |     |   |
| Centar-Venue wise paper<br>report     Strong Room Application     Duplicate Pattern     Admission Report     Duplicate Pattern      |                                                                                                    |     |     |   |
| Admission Report                                                                                                    |                                                                                                    |     | -   |   |

#### Click to paper wise attendance sheet and junior supervisor report

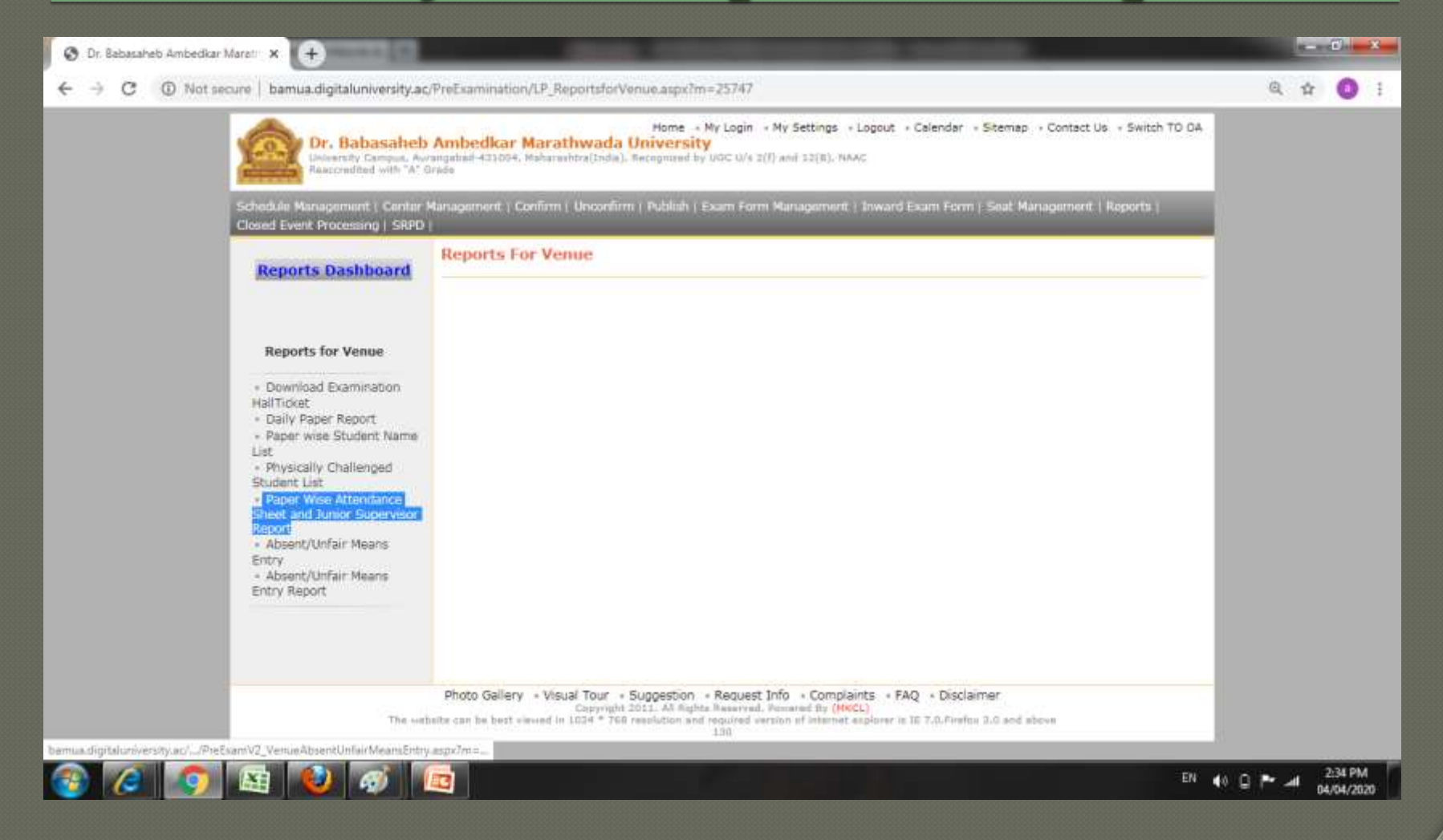

### Load here your course and click to proceed button

| C   Not secure   bamua.digitaluniversity.ac/                                                                                                 | PreExamination/Reports/PreExamV2_PaperWiseAttendanceSheetAndJuniorSupervisorReport.aspx?m=25755                                                                                                    | Q, · | Ŷ | C |
|----------------------------------------------------------------------------------------------------|----------------------------------------------------------------------------------------------------|------|---|---|
| Dr. Babasaheb J<br>University Campus, Avia<br>Reaccondited with "A" Br                                                                       | Home - My Login - My Settings - Logout - Calendar - Stemap - Contact Us - Switch TO 04<br>Ambedkar Marathwada University<br>ngatnad 431094, Maharashtra(India), Recognized by UGC U/4 Z(I) and SZ(R), NAAC<br>Me                                                                    |      |   |   |
| Schedule Management   Center M<br>Cleared Event Processing   SRPD                                                                            | anagement   Confirm   Unconfirm   Publish   Exam Form Management   Inward Exam Form   Seat Management   Reports                                                                                                    |      |   |   |
| Reports Dashboard                                                                                                    | Paper Wise Attendance Sheet And Junior Supervisor Report for Deogiri College, Aurangabad-(03)                                                                                                    |      |   |   |
|                                                                                                    | Select Report Type: Course Part TermWise Datewise                                                                                                    |      |   |   |
| Reports for Venue<br>• Download Examination<br>HallTicket<br>• Daily Paper Report<br>• Paper wise Student Name                               | Select Faculty : Faculty of Arts Select Course : B.A - Regular-P-2013 Select Branch : No Branch •                                                                                                    |      |   |   |
| List<br>• Physically Challenged<br>Student List<br>• Paper Wise Attendance<br>Sheet and Junior Supervisor<br>Report<br>• Absent/Unfair Means | Select Course Part : F.Y.B.A.                                                                                                    |      |   |   |
| entry                                                                                                    | Note : " marked fields are mandatory.                                                                                                    |      |   |   |
| The webs                                                                                                    | Photo Gallery • Visual Tour • Suggestion • Request Info • Complaints • FAQ • Disclaimer<br>Copyright 2011. At Rights Reserved, Remared By (MKCL)<br>te can be best viewed in 1034 * 768 resolution and required version of internet explorer is 16 7.0.Firefox 3.0 and above<br>130 |      |   |   |

#### Select Teaching Learning Method

| Dr. Babasaheb<br>University Compute Ave<br>Reaccondited with "A" O                                                                                                    | Home + My Login + My Settings + Logout + Celender + Stemap + Contact Us + Switch TO DA<br>Ambedkar Marathwada University<br>angalinel +33054, Mehamehtra(India), Recognized by UGC U/s 2(I) and 32(B), NAAC                                                                                            |                                                                                                    |                                                                                                    |
|----------------------------------------------------------------------------------------------------|----------------------------------------------------------------------------------------------------|----------------------------------------------------------------------------------------------------|----------------------------------------------------------------------------------------------------|
| and the second second se                                                                                                    | r Man                                                                                                    |                                                                                                    |                                                                                                    |
| dule Management   Center H<br>ed Event Processing   SRPD                                                                                                    | tanagement   Confirm   Unconfirm   Publish   Exam Form Management   Inward Exam Form   Seat Management   Reports                                                                                                    |                                                                                                    |                                                                                                    |
| bamua.digitaluniversity.a     bamua.digitaluniversity.a     bamua.digitaluniversity.a     bamua.digitaluniversity.a     bamua.digitaluniversity.a     bamua.digitaluniversity.a     bamua.digitaluniversity.a     bamua.digitaluniversity.a     centry Campat. A     centry Campat. A | Paper Wise Attendance Sheet And Junior Supervisor Report for Deogiri College, Aurangabad-(03)                                                                                                    |                                                                                                    |                                                                                                    |
| cports pastroota                                                                                                    | Select Teaching Learning Method - Assessment Method - Assessment Type                                                                                                    |                                                                                                    |                                                                                                    |
| Reports for Venue                                                                                                    | Cectures - Theory - UZ Project - Sessional Work - UA                                                                                                    |                                                                                                    |                                                                                                    |
| Download Examination                                                                                                    | Proceed                                                                                                    |                                                                                                    |                                                                                                    |
| Reports for Venue                                                                                                    |                                                                                                    |                                                                                                    |                                                                                                    |
| The set                                                                                                    | Photo Gallery • Visual Tour • Suggestion • Request Info • Complaints • FAQ • Disclaimer<br>Capyright 2011. All Rights Reserved. Remarked By (MACL)<br>elte can be best viewed in 1024 * 768 resolution and required version of internet explorer is 16 7.0.Firefox 3.0 and above<br>129                |                                                                                                    |                                                                                                    |
|                                                                                                    | eports Dashboard<br>Reports for Venue<br>Download Examination<br>ITricket<br>Daily Paper Report<br>Paper wise Student Name<br>t<br>Physically Challenged<br>dient List<br>Paper Wise Attendance<br>eet and Junior Supervisor<br>ort<br>Absent/Unfair Means<br>try<br>Absent/Unfair Means<br>try Report | Paper Wise Attendance Sheet And Junior Supervisor Report for Deogin College, Aurangabad-(03) Select Teaching Learning Method - Assessment Method - Assessment Type  Select Teaching Learning Method - Assessment Method - Assessment Type  Select Teaching Learning Method - Assessment Type  Select Teaching Learning Method - Assessment Type  Select Teaching Learning Method - Assessment Type  Select Teaching Learning Method - Assessment Type  Select Teaching Learning Method - Assessment Type  Select Teaching Learning Method - Assessment Type  Select Teaching Learning Method - Assessment Type  Select Teaching Learning Method - Assessment Type  Select Teaching Learning Method - Assessment Type  Select Teaching Learning Method - Assessment Type  Select Teaching Learning Method - Assessment Type  Select Teaching Learning Method - Assessment Type  Select Teaching Learning Method - Assessment Type  Select Teaching Learning Method  Select Teaching Select Teaching Allow Select Teaching Learning Method  Select Teaching Select Teaching Allow Select Teach | Paper Wise Attendance Sheet And Junior Supervisor Report for Deogin College, Aurangabad-(03) Select Teaching Learning Method - Assessment Method - Assessment Type Select Teaching Learning Method - Assessment Method - Assessment Type Select Teaching Learning Method - Assessment Select - UA |

### Here select paper with date wise & count

| O Not secure   bamua.digitaluniversity.a                          | ic/Prei    | Examinat                        | tion/Reports/PreExamV2_P                                                        | aperWise                           | AttendanceSheetAnd                                        | l)uniorSupervis                                  | orReport_2.aspx?m=2                                  | 5755                 | _               | Q | <b>\$</b> | 0 |
|-------------------------------------------------------------------|------------|---------------------------------|---------------------------------------------------------------------------------|------------------------------------|-----------------------------------------------------------|--------------------------------------------------|------------------------------------------------------|----------------------|-----------------|---|-----------|---|
| Dr. Babasaheb<br>University Campus, Aut<br>Reaccruided with "A" O | Ami        | bedkar                          | Hom<br>Marathwada Univer<br>4. Haharashtra(Testa), Recognia                     | e + My Lo<br>rsity<br>withy UOC    | gin + My Settings + 1                                     | .ogout → Calend                                  | ar + Sitemap + Contact                               | Us - Switc           | h to oa         |   |           |   |
| Schodule Management ( Center )<br>Closed Event Processing ( SRPD  | Kanap<br>I | ernwirk (                       | Confirm   Unconfirm   Public                                                    | th ( Exam                          | Form Management (                                         | Inward Exam Fo                                   | orm ( Scat Managemen                                 | t   Reports          | ri - I          |   |           |   |
| Reports Dashboard                                                 | Pai<br>[Ma | per Wi<br>ir/Apr-2<br>it of Pap | se Attendance Sheet<br>1020] - B.A - Regular-P-20<br>ers for B.A - Regular-P-20 | t And Jo<br>013 - F.Y<br>013 - F.Y | unior Superviso<br>.B.A First Semest<br>.B.A First Semest | r Report for<br>er-Lectures -<br>er - Lectures - | Deogiri College, Aur<br>Theory - UA<br>- Theory - UA | angabad-(            | 03) -           |   |           |   |
|                                                                   | Sr.<br>No. | Course<br>Code                  | Course Name                                                                     | Paper<br>Code                      | Paper Name                                                | Date                                             | Time                                                 | Count of<br>Students | Select<br>Paper |   |           |   |
| Reports for Venue                                                 | 8          | 8.A.<br>2006-<br>07             | 8.A - Regular - P-2013 -<br>F.Y.B.A. First Semistur                             | ENG-<br>CO-<br>131                 | English-Comp<br>Paper-1                                   | 18 Mar 2020                                      | 10:00:00-12:00:00                                    | 299                  | Select          |   |           |   |
| Download Examination     HallTicket     Daily Paper Report        | 2          | B.A.<br>2006-<br>07             | B.A - Regular - P-2013 -<br>F.Y.B.A. First Semester                             | ENG-<br>1-13                       | English (Op) Paper-                                       | 30 Mar 2020                                      | 10:00:00-11:30:00                                    | 15                   | Select          |   |           |   |
| Paper wise Student Name<br>List     Physically Challenged         | 3          | B.A.<br>2006-<br>07             | B.A - Regular - P-2013 -<br>F.Y.B.A. First Semester                             | ENG-<br>2-13                       | English (Op) Paper-<br>II                                 | 30 Mar 2020                                      | 11:45:00-13:15:00                                    | 19                   | Select          |   |           |   |
| Student List                                                      | 4          | 8.A.<br>2006-<br>07             | B.A - Regular - P-2013 -<br>F.Y.B.A. First Semester                             | HIN-1-<br>13                       | Hindi (Op) Paper-I                                        | 30 Mar 2020                                      | 10:00:00-11:30:00                                    | 35                   | Select          |   |           |   |
| Report<br>Absent/Unfair Means<br>Entry                            | 5          | B.A.<br>2006-<br>07             | B.A - Regular - P-2013 -<br>F.Y.B.A. First Semester                             | HIN-2-<br>13                       | Hindi (Op) Paper-II                                       | 30 Mar 2020                                      | 11:45:00-13:15:00                                    | 33                   | Select          |   |           |   |
| Absent/Unfair Means     Entry Report                              | 6          | B.A.<br>2006-<br>07             | B.A - Regular - P-2013 -<br>F.Y.B.A. First Semester                             | MAR-<br>1-13                       | Marathi (Op) Paper-<br>1                                  | 30 Mar 2020                                      | 10:00:00-11:30:00                                    | 20                   | Select          |   |           |   |
|                                                                   | 7          | B.A.<br>2006-<br>07             | B.A - Regular - P-2013 -<br>F.Y.B.A. First Semester                             | MAR-<br>2-13                       | Marathi (Op) Paper-<br>II                                 | 30 Mar 2020                                      | 11:45:00-13:15:00                                    | 26                   | Select          |   |           |   |
|                                                                   | 8          | B.A.<br>2006-<br>07             | B.A - Regular - P-2013 -<br>F.Y.B.A. First Semester                             | PAL-1-<br>13                       | Pali (Op)Paper-1                                          | 30 Mar 2020                                      | 10:00:00-11:30:00                                    | 2                    | Select          |   |           |   |
|                                                                   | 9          | B.A.<br>2006-                   | B.A - Regular - P-2013 -<br>F.Y.B.A. First Semester                             | PAL-2-                             | Pali (Op)Paper-II                                         | 30 Mar 2020                                      | 11:45:00-13:15:00                                    | 2                    | Select          |   |           |   |

# Blocks/Laboratories & select desk option no 2

| Dr. Babasaheb<br>University Campus, Av<br>Reaccondited with "A" of                                                                                                    | Home<br>Ambedkar Marathwada Univers<br>angulasi 431054, Maharashtra(India), Recognized<br>aride                                                                                    | - My Login - My Settings - Logout - Calenda<br>ity<br>by UGC U/s 2(f) and 32(8). NAAC                                                            | ar - Sitemap - Contact Us - Switch TO DA                   |  |
|----------------------------------------------------------------------------------------------------|----------------------------------------------------------------------------------------------------|----------------------------------------------------------------------------------------------------|------------------------------------------------------------|--|
| Schedule Management   Center  <br>Closed Event Processing   SRPD                                                                                                    | Management   Confirm   Unconfirm   Publish<br>                                                                                                    | Exam Form Management   Inward Exam Fr                                                                                                    | vm   Seat Management   Reports                             |  |
| Reports Dashboard                                                                                                    | Paper Wise Attendance Sheet<br>[Mar/Apr:2020] - B.A - Regular-P-20:<br>Block/Laboratory Management for B.<br>Selected Paper: English-Comp Paper-I-L<br>Total count of student: 299 | And Junior Supervisor Report for<br>13 - F.Y.B.A First Semester - Lectures -<br>A - Regular-P-2013 - F.Y.B.A First Semu<br>actures - Theory - UA | Deogiri College, Aurangabad-(03) -<br>Theory - UA<br>ester |  |
| Reports for Venue                                                                                                    | Enter Number of Bi                                                                                                    | ocks/Laboratories = 🖄                                                                                                    |                                                            |  |
| Download Examination<br>HallTickat     Daily Paper Report     Paper wise Student Name<br>List     Physically Challenged<br>Student List     Paper Wise Attendance<br>Sheet and Junior Supervisor<br>Report     Absent/Unfair Means<br>Entry     Absent/Unfair Means<br>Entry Report | ©Desk Number Prefix (e.g. Desk<br>Number/ Seat Number :<br>R22/BA1390010)                                                                                                    | Desk Number Suffix (e.g. Seat<br>Number / Desk Number :<br>BA1390010/R22)     X to Paper Selection Next>>                                        | Desk Number Not Required<br>(e.g. Seat Number : BA1390010) |  |
| The set                                                                                                    | Photo Gallery + Visual Tour + Suggestion<br>Capyright 2011, Al Re<br>balte can be best viewed in 1024 * 768 resolution o                                                           | n • Request Info • Complaints • FAQ • Dis<br>ghta Reserved. Numered for (HMCL)<br>end required version of internet explorer is 16 7.0.Pr<br>129  | claimer<br>after 3.0 and above                             |  |

### **Entered Desk Number Option Desk Number Suffix**

|  | Dr. Babasaheb<br>Didversity Campus, Au<br>Rescrisited with "A" G | Ambe                                             | Home • My Log<br>edkar Marathwada University<br>-AXCOC4. Maharashtra(Tesha). Recognized by UOC C                                                                                                    | in + My Settings + Logout + Ca<br>Vy 3(f) and 13(0), MAAC                                                                          | lendər «Sitemap «Con                       | tact Us - Switch TO GA  |  |  |
|--|------------------------------------------------------------------|--------------------------------------------------|----------------------------------------------------------------------------------------------------|----------------------------------------------------------------------------------------------------|--------------------------------------------|-------------------------|--|--|
|  | Schedule Management   Center M<br>Closed Event Processing   SRPD | Kanaper<br>I                                     | nunt   Confirm   Unconfirm   Publish   Exam                                                                                                    | Form Management ( Inward Exa                                                                                                    | m Form ( Seat Manager                      | nent ( Reports (        |  |  |
|  | Reports Dashboard                                                | Pape<br>[Mar/<br>B.A -<br>Selec<br>Total<br>Desk | er Wise Attendance Sheet And Ju<br>/Apr-2020] - B.A Regular-P-2013 - F.Y.<br>Regular-P-2013 - F.Y.B.A First Semest<br>ted Paper: English-Comp Paper-1- Lectures<br>count of student: 299<br>Number Option : Desk Number Suffix (e | nior Supervisor Report<br>B.A First Semester- Lecture<br>er- Lectures - Theory - UA<br>- Theory - UA<br>.g. Seat Number/ Desk Numb | for Deogiri College, /<br>es - Theory - UA | Aurangabad-(03) -       |  |  |
|  |                                                                  | Sr.<br>No.                                       | Block Number / Laboratory Number                                                                                                    | Count of student to be<br>Allocated                                                                                                | Prefix / Suffix<br>Value                   | Starting Desk<br>Number |  |  |
|  | Download Examination     HaliTicket                              | 1                                                | 1                                                                                                    | 50                                                                                                    | A                                          | 01                      |  |  |
|  | Daily Paper Report     Paper wise Student Name                   | 2                                                | 2                                                                                                    | 50                                                                                                    | 8                                          | 51                      |  |  |
|  | <ul> <li>Physically Challenged<br/>Student List</li> </ul>       | 3                                                | 3                                                                                                    | 50                                                                                                    | С                                          | 101                     |  |  |
|  | Paper Wise Attendance Sheet and Junior Supervisor                | 4                                                | 4                                                                                                    | 50                                                                                                    | D                                          | 151                     |  |  |
|  | Report<br>Absent/Unfair Means  Entry                             | 5                                                | 5                                                                                                    | 50                                                                                                    | E                                          | 201                     |  |  |
|  | Absent/Unfair Means     Entry Report                             | 6                                                | 6                                                                                                    | 49                                                                                                    | F                                          | 250                     |  |  |
|  |                                                                  |                                                  | Total                                                                                                    | 299                                                                                                    |                                            | 19 31757 424            |  |  |

#### Downloaded report

O Dr. Babasaheb Ambedkar Maratin X O Paper Wise Attendance Sheet an X

C D File C:/Users/admin/Downloads/Paper%20Wise%20Attendance%20Sheet%20and%20Junior%20Supervisor%20Report.pdf

+

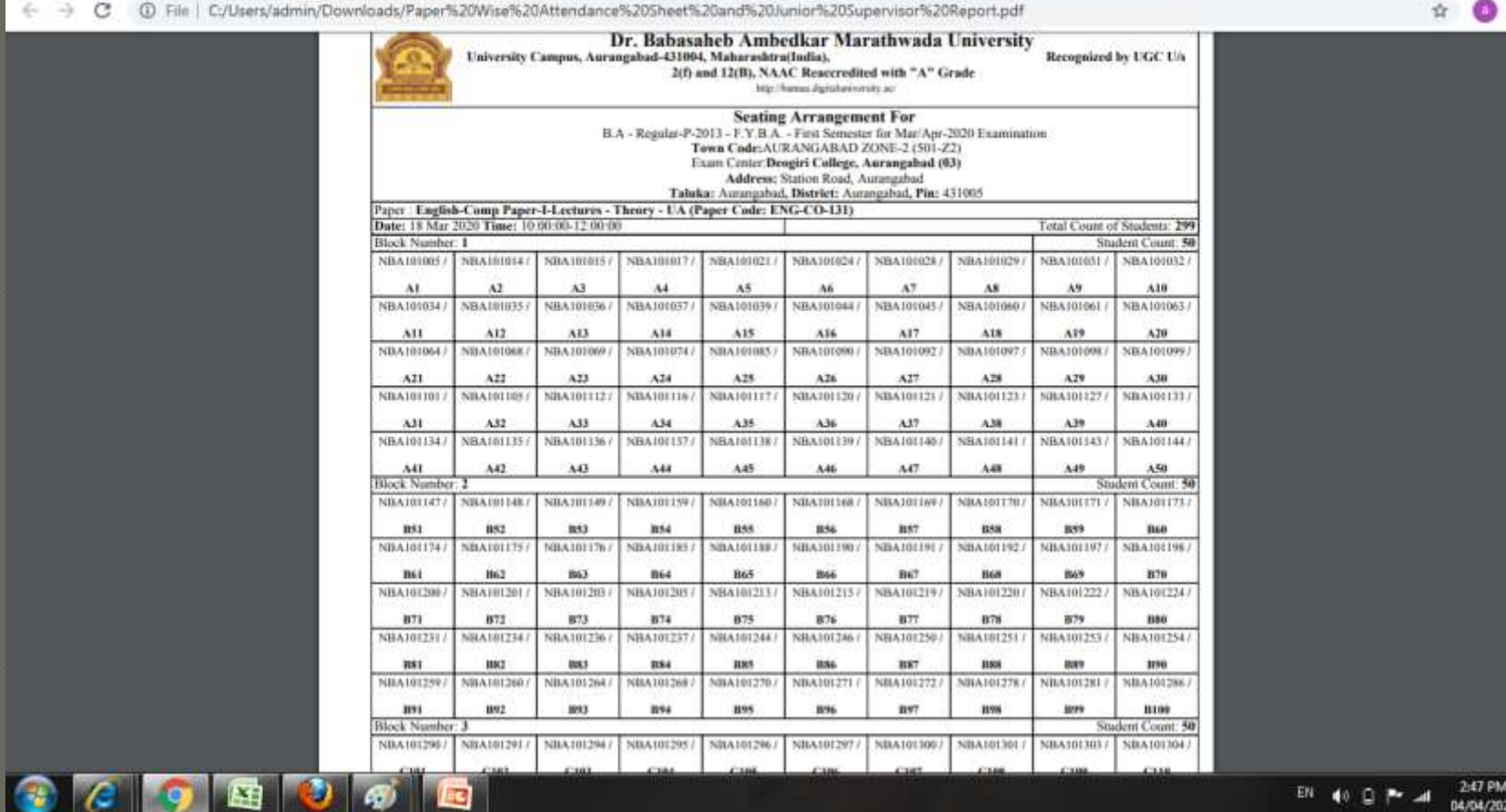

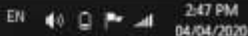

- 0 ×

#### • Thank you.....